## Staff Portal Setup Step 5 - Customize Staff Portal Settings Last Modified on 11/03/2020 12:30 am EST

Once you have customized staff settings (Staff Portal Setup Step 4), you can customize some general Staff Portal settings.

| CLOSE > |                                              |  |  |  |  |
|---------|----------------------------------------------|--|--|--|--|
|         | Customize Staff Portal Settings              |  |  |  |  |
|         | Click this link to complete the guided setup |  |  |  |  |
|         | Staff Portal Settings                        |  |  |  |  |

Click the Staff Portal Settings link to complete the guided setup and land on the Staff Portal Settings page. These settings, once enabled, will affect all staff members.

| Settings for Staff Portal           | Description                                                                                                    |
|-------------------------------------|----------------------------------------------------------------------------------------------------|
| Staff Session Timeout<br>Limit      | Set the length of time the Staff Portal will automatically log out with no activity.                                                         |
| Features                            | Select the <i>Features</i> the staff can use in the Staff Portal. These include:<br>Attendance, Skills/Levels, Time Clock, and Lesson Plans. |
| Family & Student<br>Display Options | Select which information should be listed in the Staff Portal about the student.                                                             |
| Attendance Options                  | Select if the user can save partial attendance.                                                                                              |
| Skill/Level                         | Select how to manage student Email Skill/Level Progress.                                                                                     |
| Time Clock                          | Setup Time Clock Departments, Time Clock Pay Periods, and Time Entry Settings.                                                               |

You can also access these global Staff Portal Settings from the Staff Portal menu > Settings > Portal Settings.

| FAMILIES   STUDENTS   CLASS                            | SES   EVENTS STAFF   TRANSACTIONS   STORE                                                                                                    | REPORTS                                                                                                    |                                                                                                    |                                                                                                    | <b>? ?</b>                                                                                                    |  |  |
|--------------------------------------------------------|----------------------------------------------------------------------------------------------------|----------------------------------------------------------------------------------------------------|----------------------------------------------------------------------------------------------------|----------------------------------------------------------------------------------------------------|----------------------------------------------------------------------------------------------------|--|--|
| Executive Dashboan                                     | rd<br>KLY CALENDAR<br>1 Birthdays (Active) next 10 days<br>1 Birthdays (Not Active) next 10 days<br>1 Birthdays (Not Active) next 10 days<br>1 Ediases with Incomplete Staff Portal Attendance (yesterday)<br>2 Scheduled Emails<br>Assigned To Others ( View Completed?)<br>Assigned By | Revenue Summa           3           2           1           3           2           1           3           2           1           1           2           3           2           1           3           2           1           3           3           2           3           3           3           3           3           3           3           3           3           3           3           3           3           3           3           3           3           3           3           3           3           3           3           3           3           3           3           3           3           3           3           3           < | Guided Staff Portal Setup<br>Launch Staff Portal<br>Attendance<br>Time Clock<br>Settings<br>Settings<br>Jan Feb Mar Apr Ma<br>Jan Feb Mar Apr Ma<br>Jan Feb Mar Apr Ma<br>Settings<br>31-60 61-90<br>1008.50 0.00<br>Settings<br>Settings<br>Settin | <ul> <li>P</li> <li>P</li></ul> | a<br>Det Nov Dec<br>(nel. Credits)<br>5 6291.62<br>Credits)<br>Credits<br>Credits<br>Cred |  |  |
| Announcements ¥ <u>Edit</u>                            |                                                                                                    | 00,0                                                                                                    |                                                                                                    |                                                                                                    |                                                                                                    |  |  |
| Staff meeting on Monday at 9:00                        |                                                                                                    |                                                                                                    |                                                                                                    |                                                                                                    |                                                                                                    |  |  |
| Enhancements ¥                                         |                                                                                                    |                                                                                                    |                                                                                                    |                                                                                                    |                                                                                                    |  |  |
| Release Enhancement + Date +                           | Description                                                                                                    |                                                                                                    |                                                                                                    |                                                                                                    |                                                                                                    |  |  |
| 12/05/19 Lesson Plans: Visible in the Staff<br>Portal  | Lesson Plans are now visible from inside the Staff Portal when less<br>See Lesson Plans in the Staff Portal<br>Blog for more information                                                                                                    | on plans have bee                                                                                                    | n added to a class record.                                                                                                    |                                                                                                    | Q                                                                                                    |  |  |
| 11/21/19 Web Registration Form : T-shirt<br>size added | The T-shirt size drop-down is now available on the Web Registration                                                                                                    | on form. The field                                                                                                    | defaults to optional, however, you                                                                                                    | u can change the field to be l                                                                                                    | hidden or required on your form.                                                                                                    |  |  |